Please download, then double-click the executable file, to begin the installation process.

# Jomona

### ArcGIS Pro

ArcGIS Pro requires Microsoft .NET Desktop Runtime (x64) 8.0.x. To download and install Microsoft Windows Desktop Runtime – 8.0.x (x64), visit the Microsoft website or contact your system administrator.

If you experience this error, please click 'ok' and download the Microsoft .NET Runtime file available on the CGISR website 'Software' page (www.cpp.edu/gis). Otherwise, go to the next step.

OK

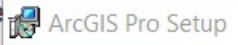

### Welcome to the ArcGIS Pro Setup program

It is strongly recommended that you exit all Windows programs before running this setup program.

Click Cancel to quit setup and close any programs you have running. Click Next to continue the installation.

WARNING: This program is protected by copyright law and international treaties.

Unauthorized reproduction or distribution of this program, or any portion of it, may result in severe civil and criminal penalties, and will be prosecuted to the maximum extent possible under law.

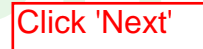

|   | _   |   |     |  |
|---|-----|---|-----|--|
| 1 | - D | - |     |  |
|   | ട   |   | 6.3 |  |
|   |     | ч | ~ 1 |  |
|   |     |   |     |  |

Next >

Cancel

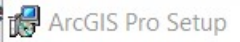

#### Master Agreement

You must agree with the master agreement below to proceed.

## Master Agreement (E204CW)

Revised October 12, 2018 IMPORTANT-READ CAREFULLY

Unless superseded by a signed license agreement between you and Esri, Esri is willing to provide Esri Offerings and Services to you only if you accept all terms and conditions contained in this Agreement as the sole and final agreement of the parties regarding your acquisition of these Esri Offerings and Services. Please read the terms and conditions

I accept the master agreement
 I do not accept the master agreement
 Accept and Click 'Next'

Agreement PDFs (all languages)
 < Back
 Next > Cancel

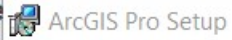

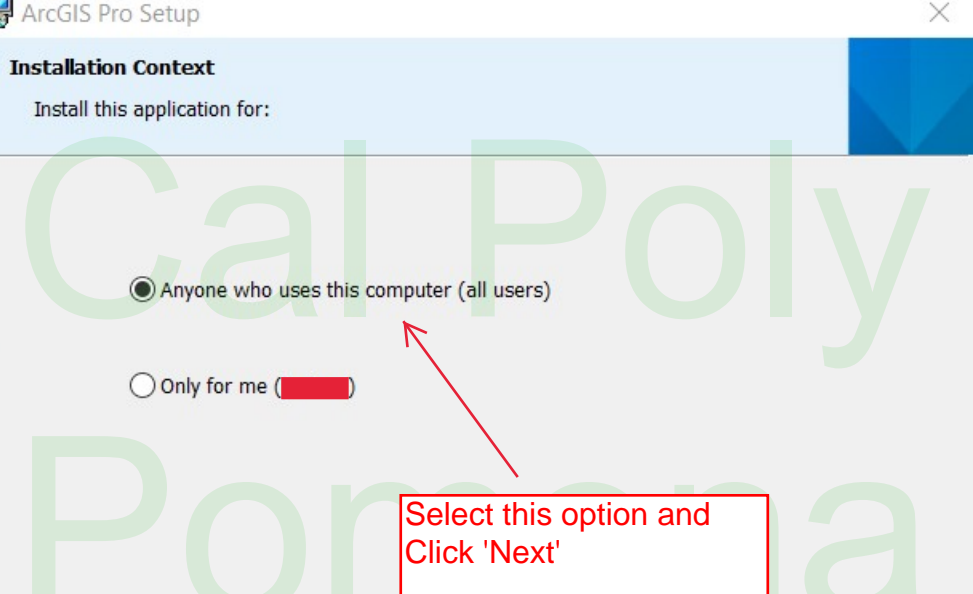

< Back

Next >

Cancel

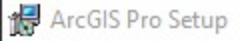

### Select Features

Please select which features you would like to install.

Click on an icon in the list below to change how a feature is installed.

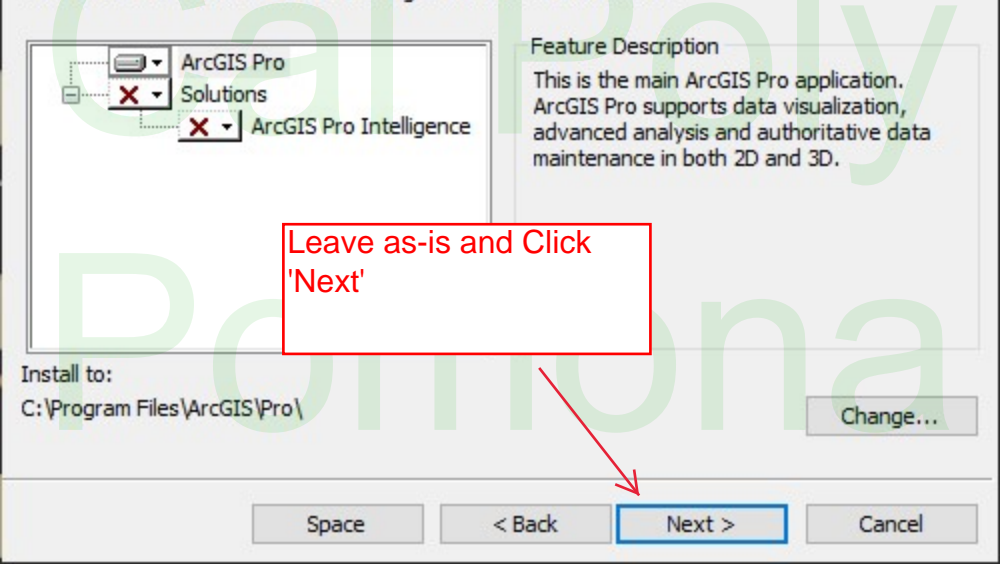

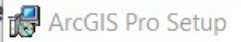

**Ready to Install the Program** 

| The wizard is ready to begin installation.                                                                 |  |  |  |
|----------------------------------------------------------------------------------------------------|--|--|--|
| If you want to review or change any of your installation settings, click Back. Click Cancel to the wizard. |  |  |  |
| Would you like to anonymously participate in the design of future versions of ArcGIS?                      |  |  |  |
| Click here to participate in the Esri User Experience Improvement program. (Recommended)                   |  |  |  |
| Learn more about Esri User Experience Improvement<br>Uncheck this box and click 'Install'                  |  |  |  |
|                                                                                                    |  |  |  |
|                                                                                                    |  |  |  |

< Back

 $\times$ 

exit

Cancel

Install

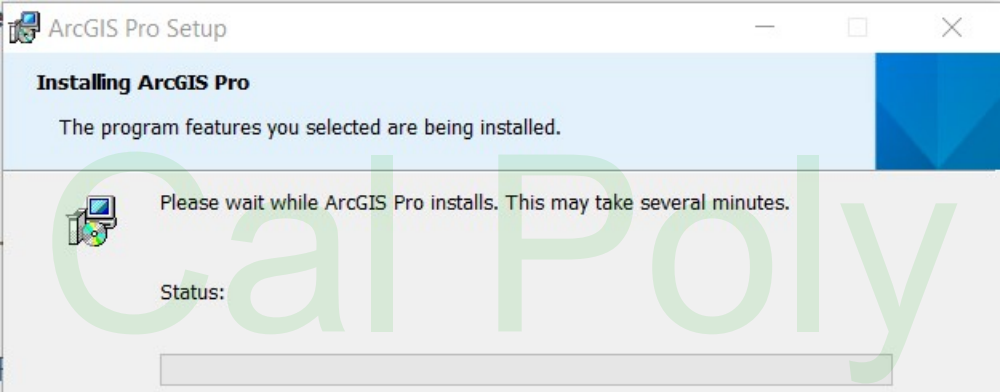

### Wait for installation to complete

< Back

Next >

Cancel

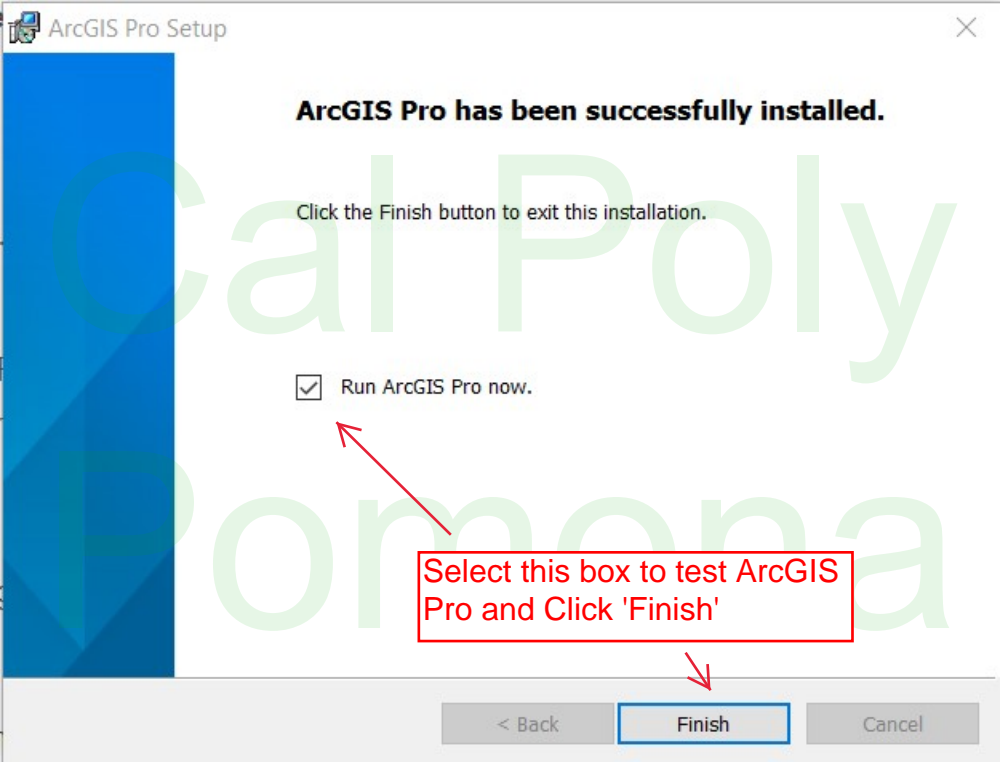

### ArcGIS Sign In

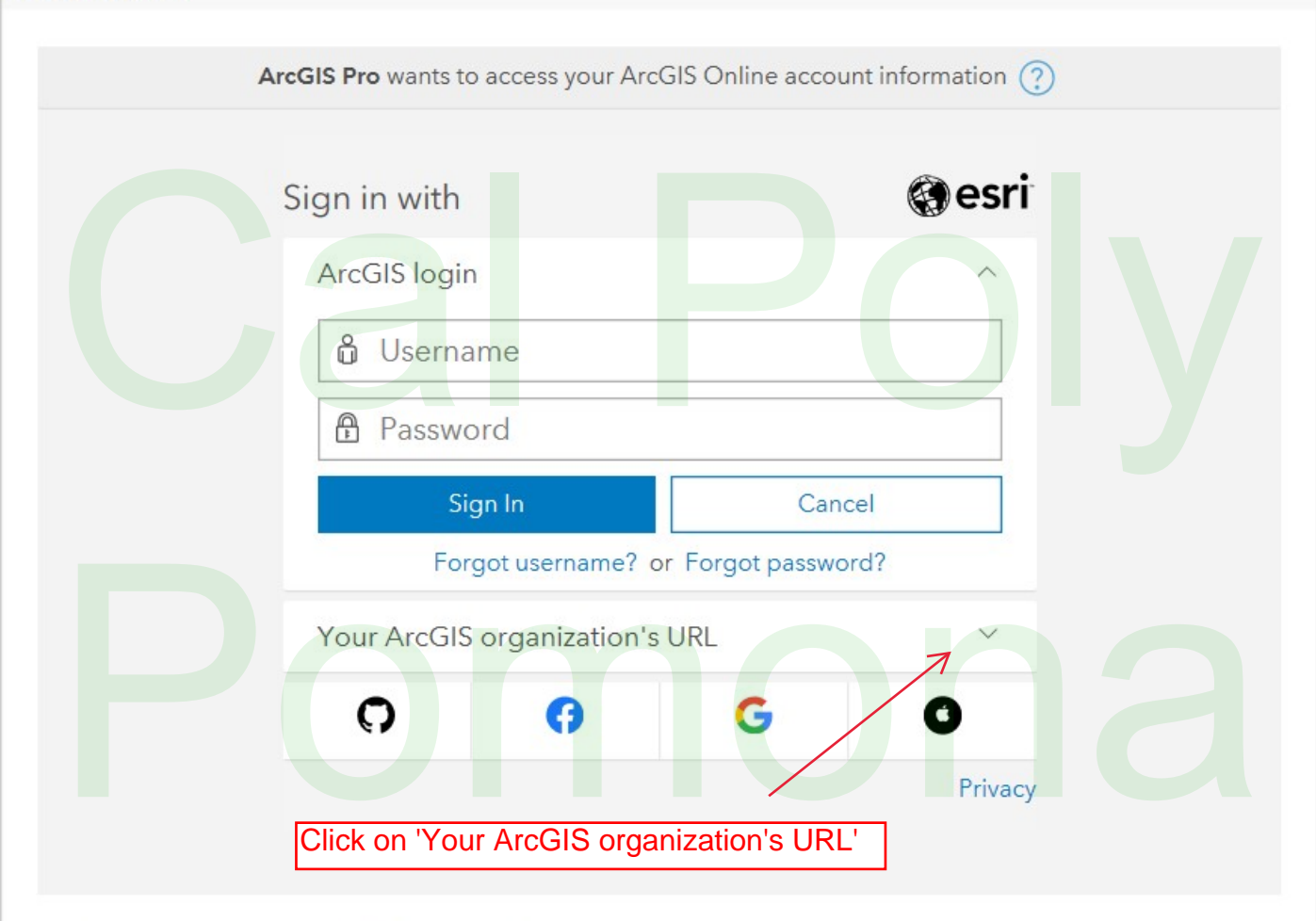

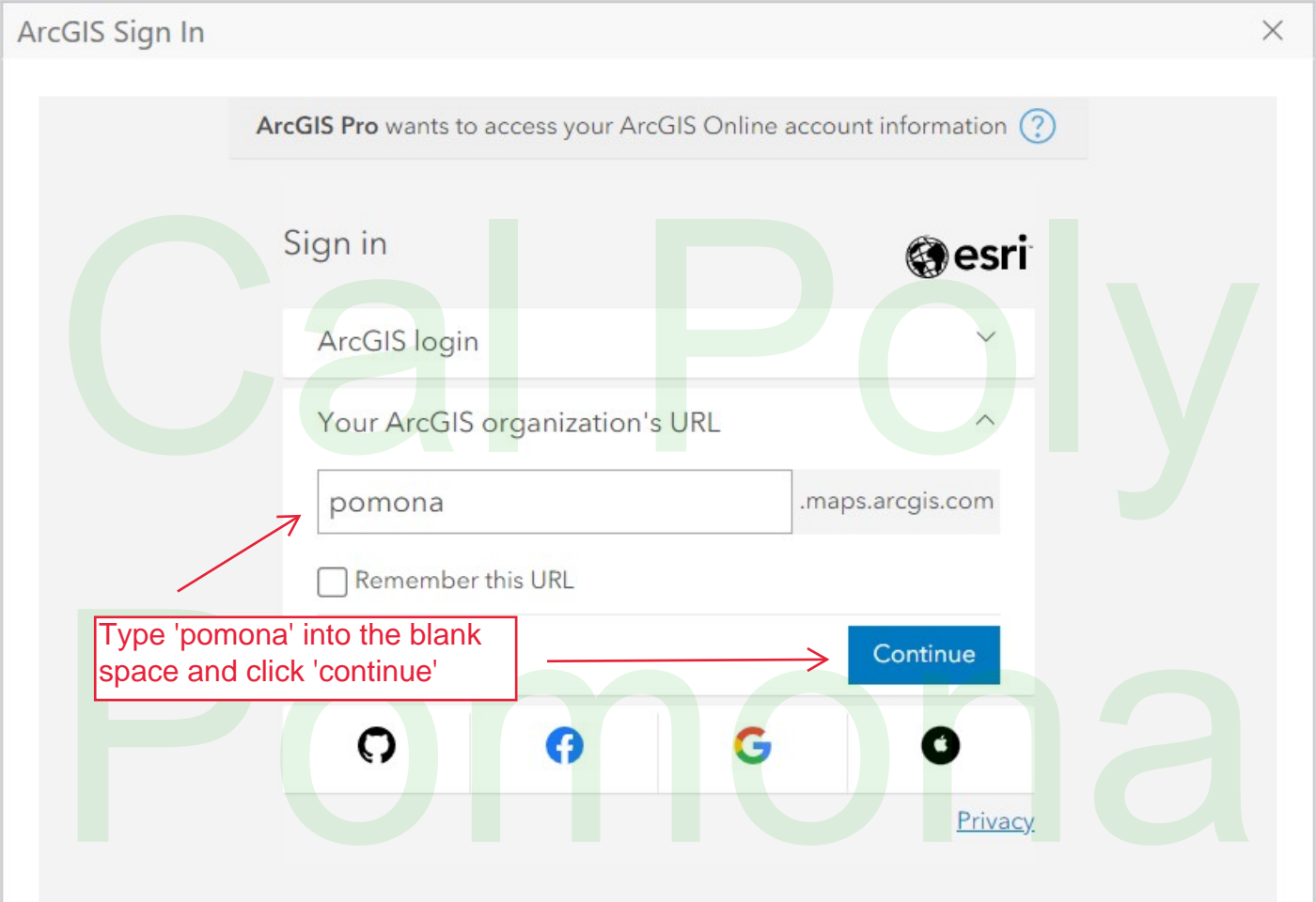

Sign In Using Browser

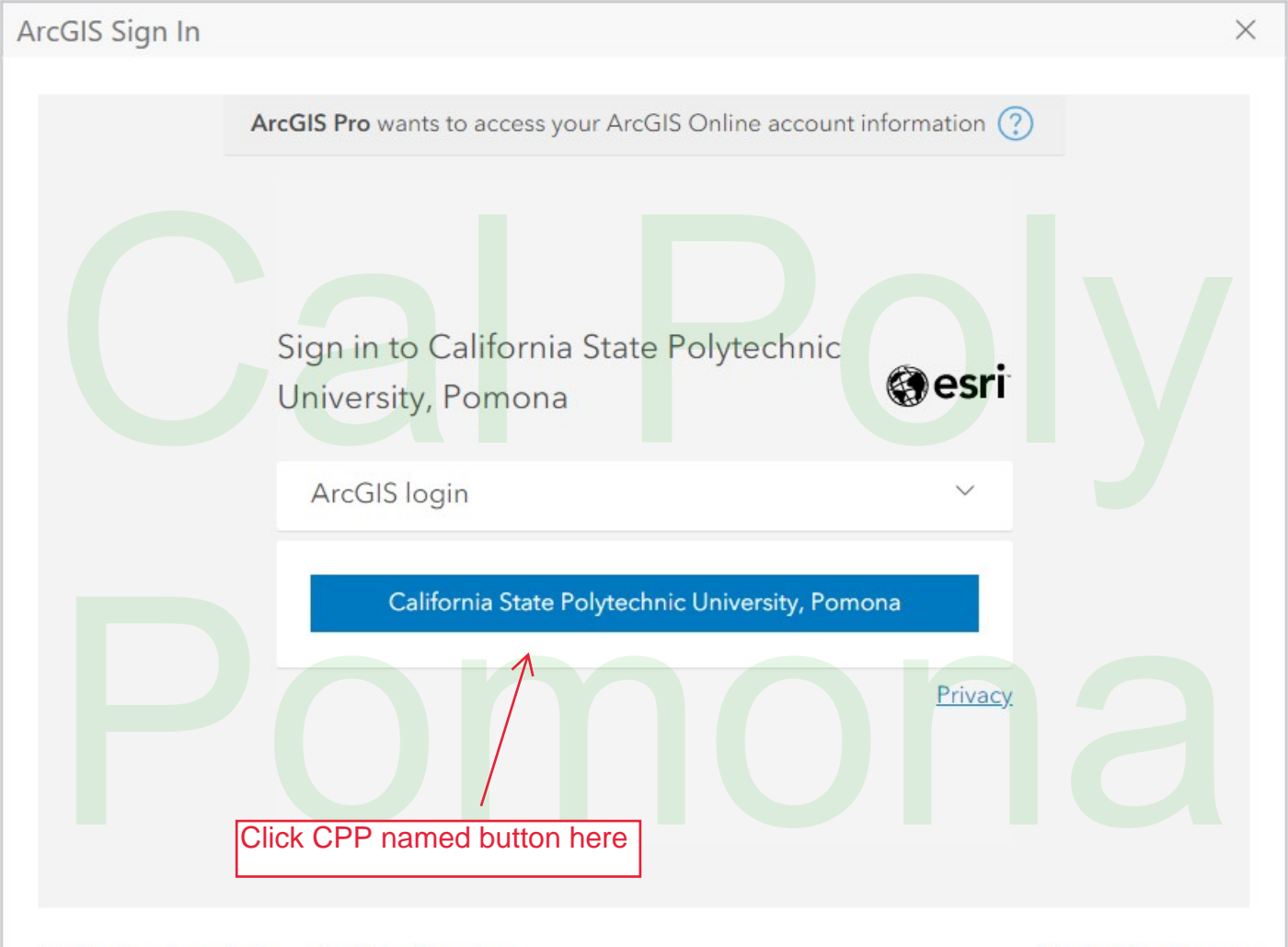

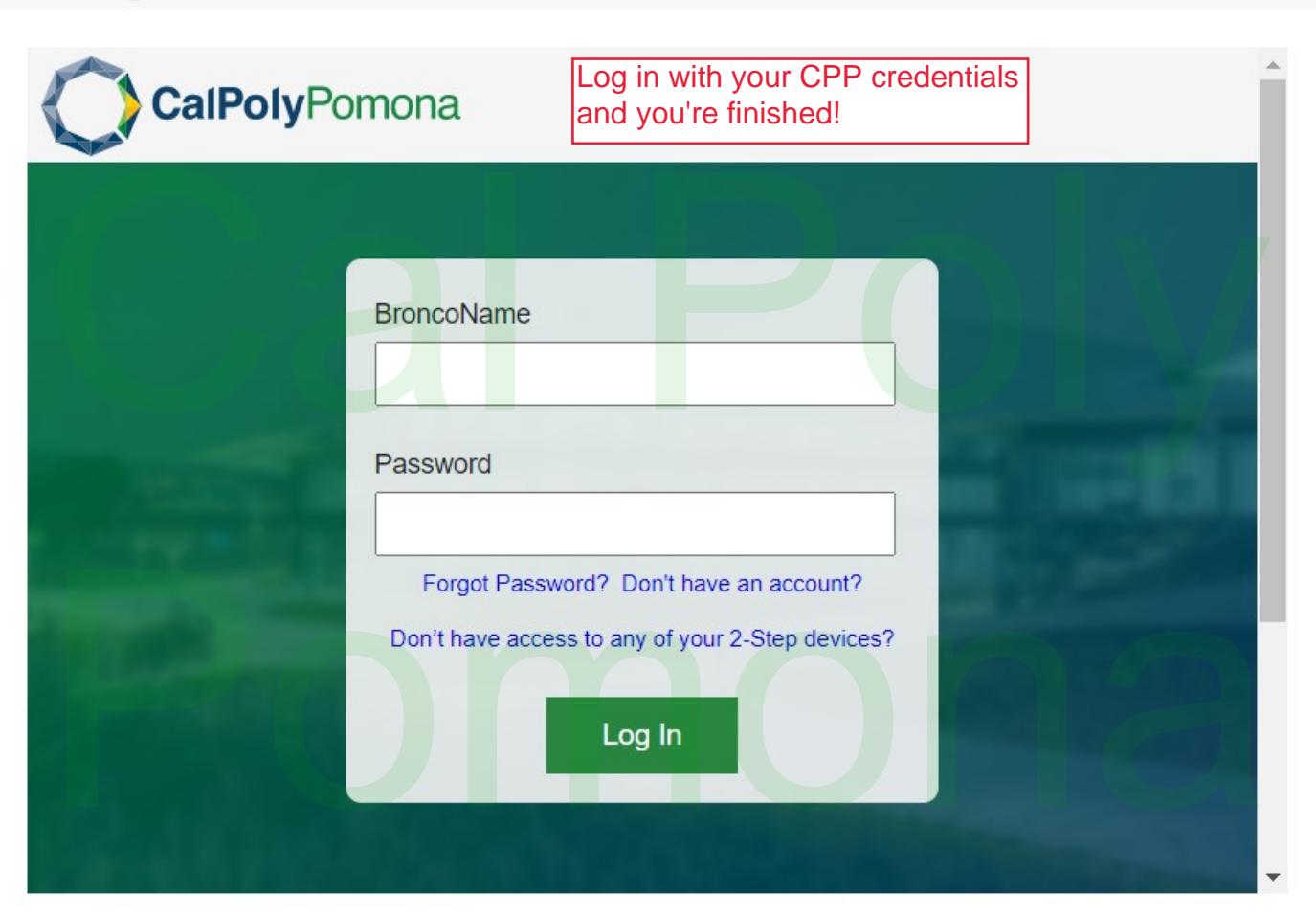

X